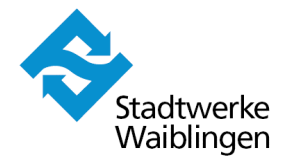

# Nachvollziehbarkeit der Abrechnungsdaten

- Datenspeicher DL230 der Elster GmbH

Die nachfolgende Bedienungsanleitung soll über die Handhabe des Geräts zur Auswahl der (historischen) Zählerstände, Leistungsmaxima und Lastgangdaten informieren. Bei der Messtechnik ist eine automatische Umschaltung auf Sommerzeit (MESZ) eingestellt.

## 1. Frontansicht DL230 mit Tastenfunktionen

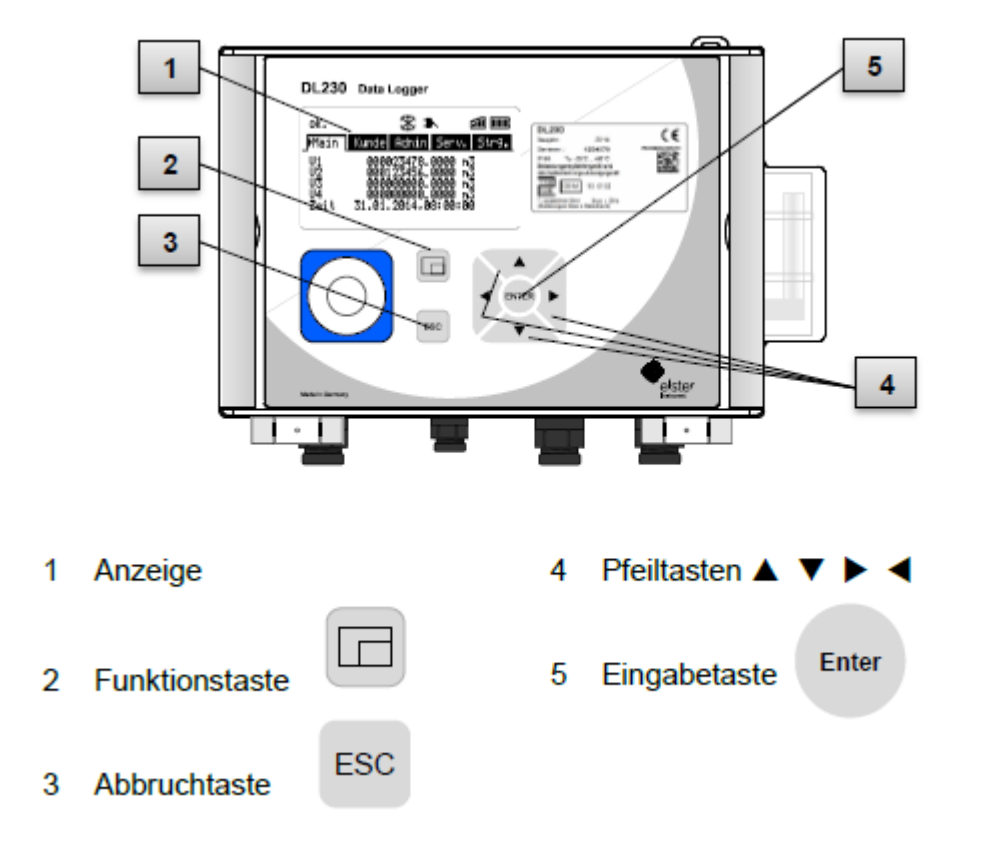

#### 2. Allgemeine Informationen zur Bedienung

Das Menü wird über Pfeiltasten bedient und verfügt über die Felder "Main", "Kunde", "Admin", "Serv." und "Strg.". Das Menü verfügt über Untermenüs, die mit Hilfe der Eingabetaste geöffnet bzw. mit der Abbruchtaste geschlossen werden können.

Die Betätigung der Funktionstaste bietet die Möglichkeit zum Rücksprung auf die Hauptanzeige "Main".

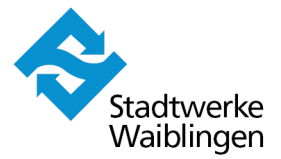

### 3. Anzeige von Zählerständen

## 3.1 Anzeige von aktuellen Zählerständen

Das Gerät ist ausgeschaltet und zeigt keinerlei Werte an.

| ENTER | - Drücken Sie die Eingabetaste "ENTER", um die Anzeige zu aktivieren                                                                                                    |
|-------|----------------------------------------------------------------------------------------------------|
|       | Unter dem Feld "Main" können Sie sich aktuellen Zählerstände (V1 bis V4)*<br>anzeigen lassen. Der zugehörige Zeitstempel (Datum & Uhrzeit) wird ebenfalls<br>angezeigt. |

\* Vx = Eingang des angeschlossenen Gaszählers

## 3.2 Anzeige von historischen Zählerständen (15 Monate)

| ENTER | - Drücken Sie die Eingabetaste "ENTER", um die Anzeige zu aktivieren                         |
|-------|----------------------------------------------------------------------------------------------|
| ►     | - Drücken Sie zwei Mal nach rechts zum Feld "Admin"                                          |
| ▼     | <ul> <li>Nach unten drücken bis zur Anzeige "Eingang x"</li> </ul>                           |
| ENTER | - Mit ENTER bestätigen                                                                       |
| ▼     | - Nach unten drücken bis zur Anzeige "Monats-Archiv Ex"                                      |
| ENTER | - Mit ENTER bestätigen                                                                       |
| ▼     | <ul> <li>Nach unten drücken bis zum gewünschten Zeitstempel (Datum &amp; Uhrzeit)</li> </ul> |
|       | <ul> <li>Nach rechts drücken, um den Zählerstand anzeigen zu lassen</li> </ul>               |

Das Gerät ist ausgeschaltet und zeigt keinerlei Werte an.

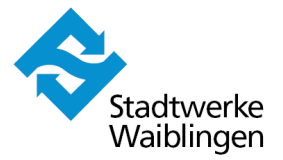

#### 4. Anzeige von Leistungsmaxima (15 Monate)

Das Leistungsmaximum kann rückwirkend für eine Messperiode (Stunde), für einen Tag oder einen Monat angezeigt werden. Diese können in einem Untermenü aufgerufen werden. Die Vorgehensweise wird nachfolgend beschrieben.

Das Gerät ist ausgeschaltet und zeigt keinerlei Werte an.

| ENTER | - Drücken Sie die Eingabetaste "ENTER", um die Anzeige zu aktivieren                                                                           |
|-------|----------------------------------------------------------------------------------------------------|
|       | - Drücken Sie zwei Mal nach rechts zum Feld "Admin"                                                                                            |
| ▼     | <ul> <li>Nach unten drücken bis zur Anzeige "Eingang x"</li> </ul>                                                                             |
| ENTER | - Mit ENTER bestätigen                                                                                                    |
| •     | <ul> <li>Nach unten drücken bis zur Anzeige</li> <li>pro Messperiode (VxMPL↑)</li> <li>pro Tag (VxTGL↑)</li> <li>pro Monat (VxMPL↑)</li> </ul> |
| ENTER | - Mit ENTER bestätigen                                                                                                    |
|       | Anzeige der Leistungsmaxima                                                                                                    |

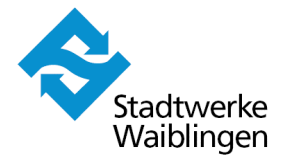

#### 5. Anzeige von historischen Lastgangdaten (15 Monate)

Das Gerät ist ausgeschaltet und zeigt keinerlei Werte an.

| ENTER | - Drücken Sie die Eingabetaste "ENTER", um die Anzeige zu aktivieren |
|-------|----------------------------------------------------------------------|
| •     | - Drücken Sie zwei Mal nach rechts zum Feld "Admin"                  |
| ▼     | <ul> <li>Nach unten drücken bis zur Anzeige "Eingang x"</li> </ul>   |
| ENTER | - Mit ENTER bestätigen                                               |
| V     | - Nach unten drücken bis zur Anzeige "MesspArchiv Ex"                |
| ENTER | - Mit ENTER bestätigen                                               |
|       | Anzeige des Lastgangs (Auflistung aller historischen Stundenwerte)   |

Die Stadtwerke Waiblingen GmbH hat sämtliche zur Verfügung gestellten Angaben nach bestem Wissen und Gewissen erstellt. Für deren Vollständigkeit, Richtigkeit und Aktualität wird jedoch keine Gewähr übernommen.